#### **3. DESAIN DAN ANALISIS**

Pada bab ini akan membahas tentang desain dan analisis untuk sistem informasi penjualan kebutuhan sehari - hari pada toko aboen berbasis web. Pada bagian ini akan

#### 3.1. Analisis Permasalahan

Toko Aboen merupakan toko yang bergerak dalam penjualan kebutuhan sehari - hari. Permasalahan pertama yang terjadi saat ini adalah sebagai berikut. Pertama semakin banyaknya minimarket seperti indomaret dan alfamidi yang buka di daerah sekitar sehingga menimbulkan persaingan bisnis. Selain itu dengan perkembangan zaman yang menjadi semakin canggih banyak orang yang memilih untuk melakukan pembelian secara *online* dikarenakan kemudahannya. Dimana minimarket seperti indomaret dan alfamidi memberikan fasilitas seperti itu yaitu menyediakan sistem informasi untuk melakukan transaksi secara *online*.

Permasalahan selanjutnya yaitu dengan adanya pemindahan Ibukota Negara atau yang dikenal sebagai IKN ke kalimantan timur juga berdampak ke kota Balikpapan. Dimana akibat dari pemindahan membuat kota Balikpapan menjadi lebih padat yang mengakibatkan menurunnya kemauan pelanggan untuk datang ke toko melakukan transaksi. Ketidakmauan pelanggan disebabkan oleh beberapa faktor salah satunya yaitu kemacetan yang terjadi akibat dari banyaknya orang yang pindah ke Balikpapan yang mengakibatkan meningkatnya volume kendaraan roda dua dan roda empat.

### 3.2. Analisis Kebutuhan

Berdasarkan permasalahan yang sudah dijabarkan pada Bab 3.1, maka toko Aboen membutuhkan sebuah sistem informasi yang dapat membantu toko Aboen untuk bersaing dalam dunia bisnis. Sistem informasi yang dibuat adalah sistem informasi berbentuk website yang dapat digunakan pengguna atau pelanggan untuk melakukan transaksi secara *online*. Sistem informasi yang dibuat harus memiliki kemudahan penggunaan agar pelanggan tidak bingung menggunakannya.

Sistem informasi yang dibuat memiliki tujuan untuk meningkatkan daya saing terhadap kompetitor yang terus bertambah di daerah sekitar seperti indomaret dan alfamidi. Dalam pembuatan sistem informasi ini, pengguna akan menggunakannya langsung dengan cara mengakses sistem informasi ini melal*ui* browser tanpa harus mengunduh aplikasi tersebut. Pelanggan juga akan dimudahkan dalam transaksinya karena dapat melakukan transaksi secara *online* dan apabila transaksi sudah dilakukan pelanggan akan dapat memilih metode pembayaran dan memilih apakah barang yang dibeli akan dikirim atau diambil langsung ke toko.

# 3.3. Desain Struktur Database

Diagram struktur *database* adalah sebuah bagian yang sangat penting untuk mengetah*ui* apa saja yang dibutuhkan untuk membuat *database* agar dapat digunakan untuk sistem informasi agar dapat berjalan. Desain ERD *database* dapat dilihat pada gambar 3.1

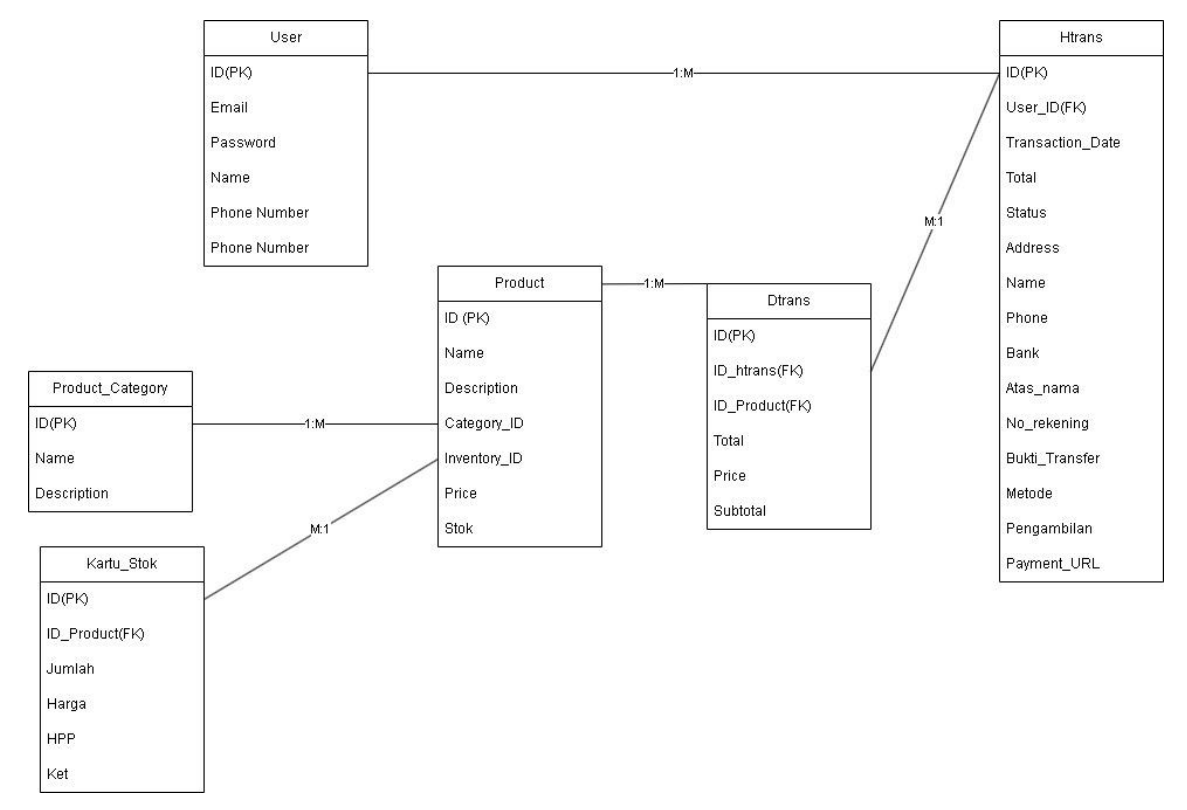

Gambar 3.1 Desain ERD Database

A. Tabel User

Pada table user terdapat beberapa atribut seperti yang terlihat pada table 3.1 terlihat beberapa atribut yang ada pada entitas user. User dalam database digunakan untuk menyimpan semua data user yang sudah melakukan registrasi untuk kemudian dapat digunakan untuk melakukan transaksi pembelian secara online di website.

| Nama_Field | Tipe_Data    | Keterangan           |
|------------|--------------|----------------------|
| ID         | INT(11)      | Nomor Identitas user |
| Email      | Varchar(200) | Field email user     |

| Tabe | el 3.1 | Tabel | User |
|------|--------|-------|------|
| 1000 |        | IGNCI | 0000 |

| Password     | Varchar(300) | Field password user        |
|--------------|--------------|----------------------------|
| Name         | Varchar(100) | Field nama user            |
| Phone Number | Varchar(30)  | Field nomor telpon user    |
| Photo        | Varchar(100) | Field untuk menyimpan foto |

# B. Tabel Htrans

Tabel htrans merupakan table yang digunakan untuk menyimpan transaksi yang telah dilakukan oleh user dan kasir. Pada table htrans terdapat beberapa atribut yang dapat dilihat pada tabel 3.2.

## Tabel 3.2 Tabel Htrans

| Nama_Field       | Tipe_Data    | Keterangan                       |  |  |
|------------------|--------------|----------------------------------|--|--|
| ID               | Varchar(6)   | Nomor id transaksi               |  |  |
| User_ID          | INT(11)      | Nomor Identitas user             |  |  |
| Transaction_date | datetime     | Field tanggal transaksi          |  |  |
| Total            | INT(11)      | Field password user              |  |  |
| Status           | Varchar(30)  | Field status pembayaran          |  |  |
| Address          | Varchar(200) | Field nomor telpon user          |  |  |
| Name             | Varchar(200) | Field nama user                  |  |  |
| Phone            | Varchar(30)  | Field nomor telpon user          |  |  |
| Bank             | Varchar(30)  | Field bank tujuan                |  |  |
| Atas_Nama        | Varchar(100) | Field nama pemilik rekening asal |  |  |
| No_Rekening      | Varchar(30)  | Field nomor rekening asal        |  |  |
| Bukti_Transfer   | Varchar(100) | Field foto bukti transfer        |  |  |
| Metode           | Varchar(20)  | Field metode pembayaran          |  |  |
| Pengambilan      | Varchar(40)  | Field Metode pengambilan         |  |  |
| Payment_url      | Varchar(300) | Field untuk pembayaran           |  |  |
|                  |              | menggunakan midtrans             |  |  |

# C. Tabel Dtrans

Pada tabel dtrans terdapat beberapa atribut seperti yang terlihat pada gambar 3.1 pada database atribut ini menyimpan data dari detail transaksi yang terjadi untuk dilanjutkan ke table htrans dimana pada table ini digunakan untuk menghitung total harga dari 1 produk yang dibeli

Tabel 3.3 Tabel Dtrans

| Nama_Field | Tipe_Data  | Keterangan                          |
|------------|------------|-------------------------------------|
| ID         | INT(11)    | Nomor ID dtrans                     |
| ID_Htrans  | Varchar(6) | Nomor ID htrans                     |
| ID_Product | INT(11)    | Nomor ID product                    |
| Total      | INT(11)    | Field total jumlah produk dibeli    |
| Price      | INT(11)    | Field harga product                 |
| Subtotal   | INT(11)    | Field yang berisi subtotal 1 produk |

D. Tabel Product

Table produk merupakan tabel yang digunakan untuk menyimpan data produk yang dijual atau tersedia di toko. Adapun atribut dan tipe data yang terdapat pada tabel product dapat dilihat pada tabel 3.4.

Tabel 3.4 Tabel Product

| Nama_Field  | Tipe_Data    | Keterangan                              |
|-------------|--------------|-----------------------------------------|
| ID          | INT(11)      | Nomor ID produk                         |
| Name        | Varchar(200) | Field yang berisi nama produk           |
| Description | Varchar(500) | Field yang berisi deskripsi dari produk |
| ID_Category | INT(11)      | Nomor ID kategori produk                |
| Price       | INT(11)      | Field harga product                     |
| Gambar      | Varchar(200) | Field yang berisi foto produk           |

E. Tabel Product Category

Tabel product category merupakan tabel yang digunakan untuk menyimpan data categori produk yang digunakan untuk fitur filter kategori pada halaman produk. Adapun atribut dan tipe data yang terdapat pada tabel product\_category dapat dilihat pada tabel 3.5.

| Tabel 3.5 Tabe | I Product Category |
|----------------|--------------------|
|----------------|--------------------|

| Nama_Field | Tipe_Data | Keterangan      |
|------------|-----------|-----------------|
| ID         | INT(11)   | Nomor ID produk |

| Name        | Varchar(100) | Field  | yang     | berisi | nama    | kate | egori |
|-------------|--------------|--------|----------|--------|---------|------|-------|
|             |              | produ  | k        |        |         |      |       |
| Description | Varchar(300) | Field  | yang     | berisi | deskrij | psi  | dari  |
|             |              | katego | ori proc | luk    |         |      |       |

## F. Tabel Kartu Stok

Pada tabel kartu stok merupakan table yang digunakan untuk menyimpan data dari stok product yang ada digudang. Adapun atribut dan tipe data yang terdapat pada tabel Kartu Stok dapat dilihat pada tabel 3.6.

Tabel 3.6 Tabel Kartu Stok

| Nama_Field   | Tipe_Data    | Keterangan                                               |
|--------------|--------------|----------------------------------------------------------|
| ID           | INT(11)      | Nomor ID dtrans                                          |
| ID_Product   | INT(11)      | Nomor ID product                                         |
| Jumlah       | INT(11)      | Field jumlah stok produk yang akan<br>ditambah           |
| Harga        | INT(11)      | Field harga pembelian dari agen                          |
| НРР          | INT(11)      | Field Harga pokok penjualan                              |
| Keterangan   | Varchar(300) | Field yang berisi keterangan akan stok                   |
| Tanggal      | datetime     | Field yang menyimpan tanggal stok<br>diinput             |
| Jumlah_Akhir | INT(11)      | Field yang berisi jumlah akhir stok<br>setelah pembelian |

# 3.4. Activity Diagram Sign Up

Pada gambar 3.2 dapat dilihat *activity diagram* untuk kondisi saat pengguna ingin melakukan Sign Up. Pengguna mengakses halaman web lalu memilih menu Sign Up, setelah itu sistem akan menampilkan form *Sign Up/Register* lalu pengguna mengisi form tersebut setelah itu menekan tombol submit lalu *success*.

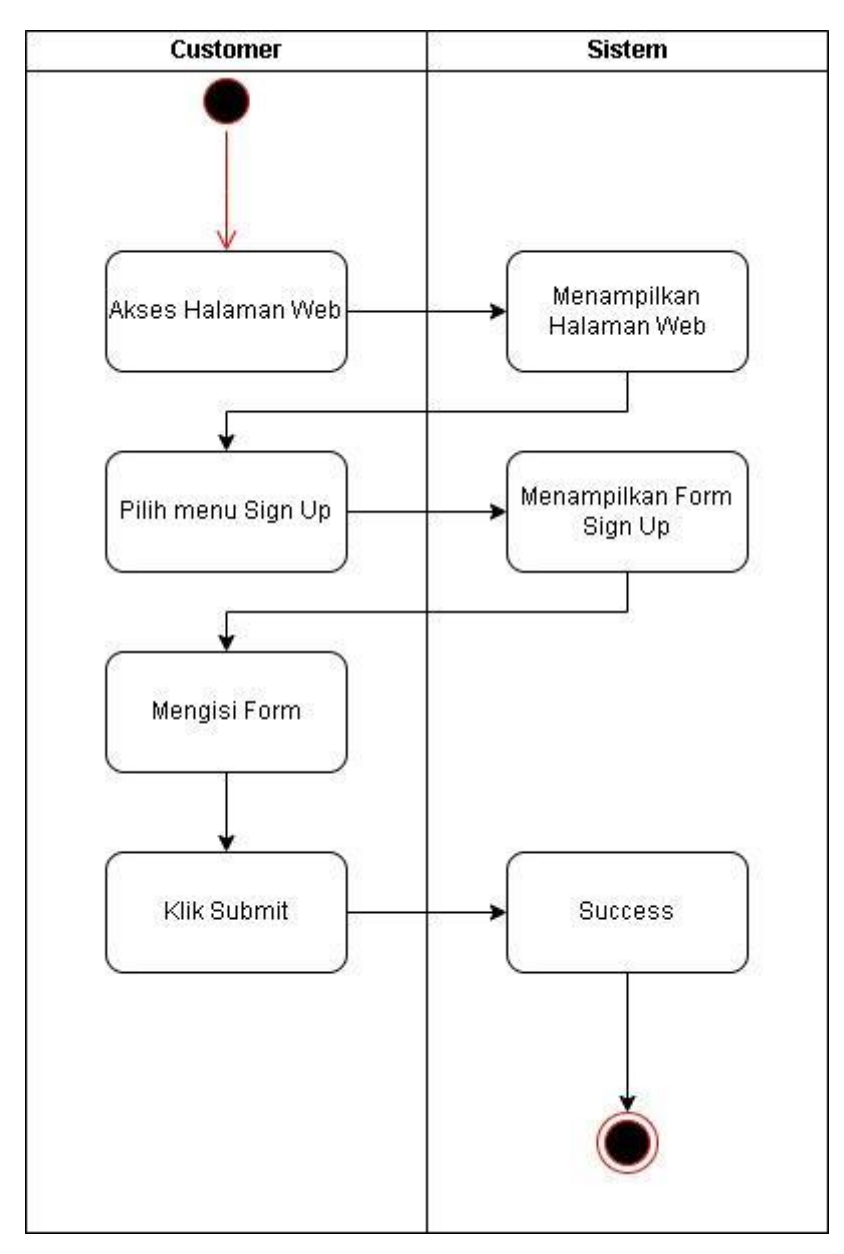

Gambar 3.2 Activity Diagram Sign Up

## 3.5 Activity Diagram Login

Pada gambar 3.3 merupakan *activity diagram* untuk pengguna saat kondisi Pengguna akan melakukan *login*. Pengguna masuk ke halaman web lalu pengguna memilih manu *login*, lalu setelah diarahkan ke halaman *login* pengguna akan memasukan *username* dan *password* yang telah didaftarkan, apabila *username* dan *password* benar maka akan diarahkan ke halaman utama.

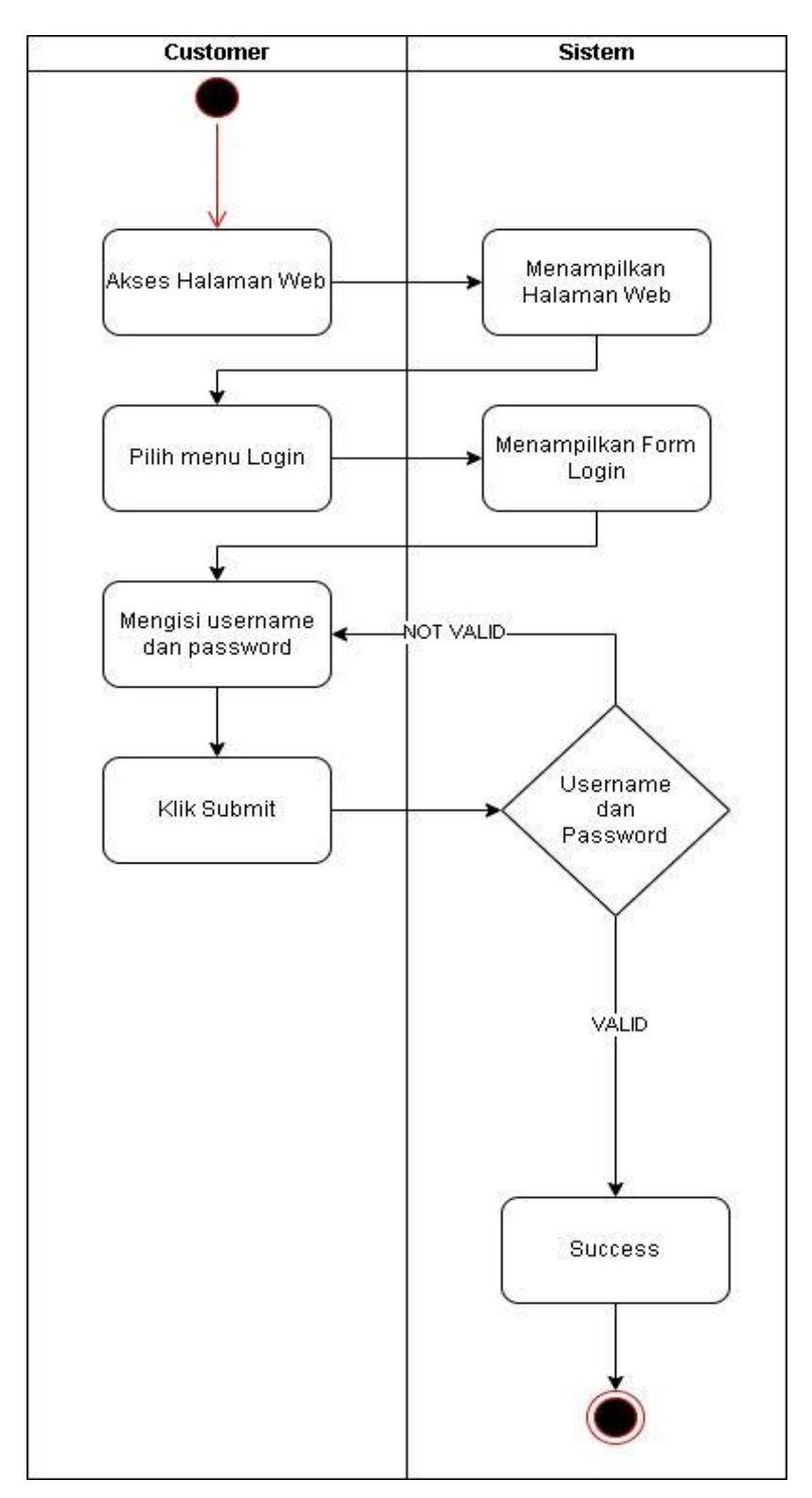

Gambar 3.3 Activity Diagram Login

### 3.6 Activity Diagram Transaksi

Pada gambar 3.4 merupakan *activity diagram* saat pengguna melakukan aktivitas transaksi. pengguna pertama akan diarahkan ke halaman *website* lalu melakukan *login* dengan menggunakan *username* dan *password* yang sudah terdaftar di *database*, lalu sistem akan menampilkan halaman utama yang dapat digunakan oleh pengguna untuk melakukan transaksi. pengguna dapat memilih produk dan memasukkannya ke keranjang setelah itu pengguna akan mengkonfirmasi belanjaan lalu sistem menampilkan menu transaksi, setelah itu pengguna akan memilih metode pembayaran yang ingin digunakan lalu melakukan pembayaran, apabila pembayaran *valid* maka transaksi selesai apabila pembayaran tidak *valid* maka pengguna akan melakukan pembayaran lagi.

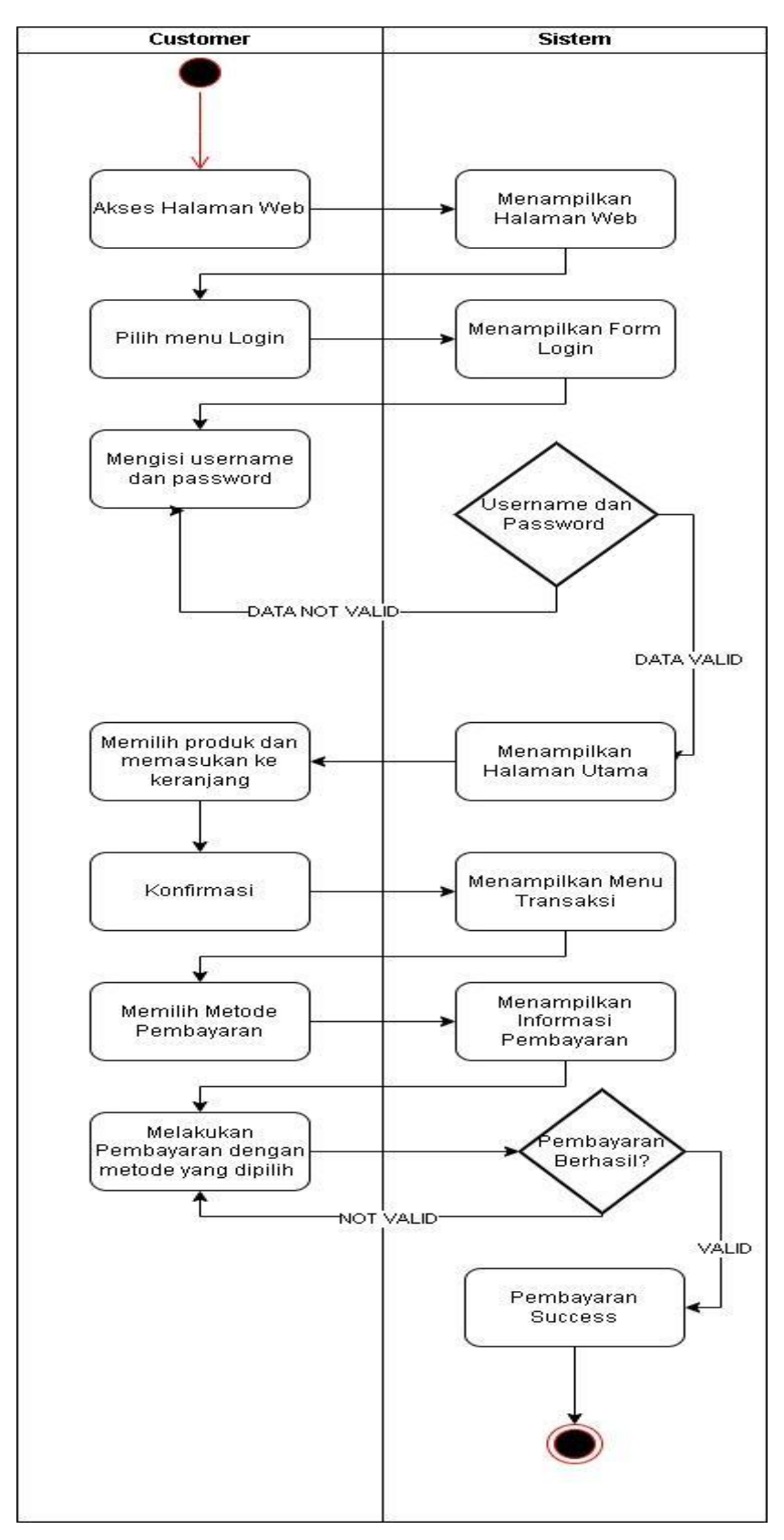

Gambar 3.4 Activity Diagram Transaksi

### 3.7 Activity Diagram Admin

Pada gambar 3.5 merupakan *activity diagram* untuk admin. *Activity diagram* ini merupakan activity diagram saat admin melakukan perubahan pada produk yaitu harga. Penggantian harga produk yang dijual dilakukan apabila terjadi kenaikan harga barang. Admin akan diarahkan ke halaman web dan melakukan *login* menggunakan penggunaname dan *password* admin, lalu apabila *VALID* maka akan diarahkan ke halaman web untuk admin apabila *NOT VALID* maka admin diharuskan untuk memasukan *credential* yang benar. Setelah *login* admin akan ditampilkan halaman web khusus admin dimana admin dapat mengolah data dan melakukan penggantian harga produk apabila sudah diganti maka sistem akan menyimpan data yang diganti ke *database* lalu ditampilkan kembali dan selesai.

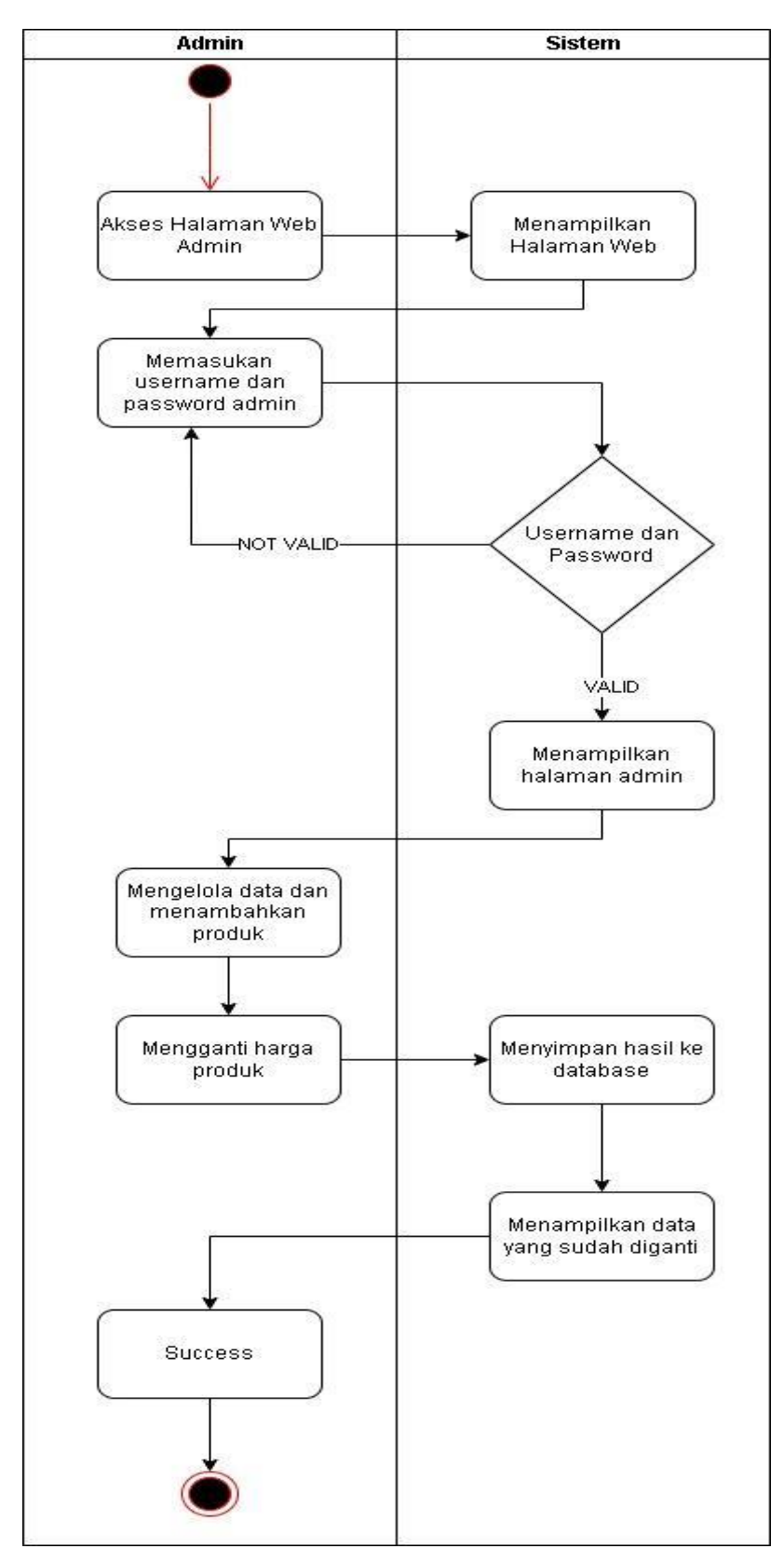

Gambar 3.5 Activity Diagram Admin

### 3.8 Activity Diagram Admin Gudang

Pada gambar 3.6 merupakan activity diagram untuk admin gudang. Activity diagram ini merupakan activity diagram saat admin melakukan perubahan pada stock produk. Penggantian *stock* produk dilakukan saat barang masuk ke gudang. Admin akan diarahkan ke halaman web dan melakukan *login* menggunakan *username* dan *password* admin, lalu apabila *VALID* maka akan diarahkan ke halaman web untuk admin apabila *NOT VALID* maka admin diharuskan untuk memasukan *credential* yang benar. Setelah *login* admin akan ditampilkan halaman web khusus admin gudang dimana admin gudang dapat menampilkan *inventory* barang dan melakukan penggantian jumlah *stock* produk yang tersedia apabila sudah diganti maka sistem akan menyimpan data yang diganti ke *database* lalu ditampilkan kembali dan selesai.

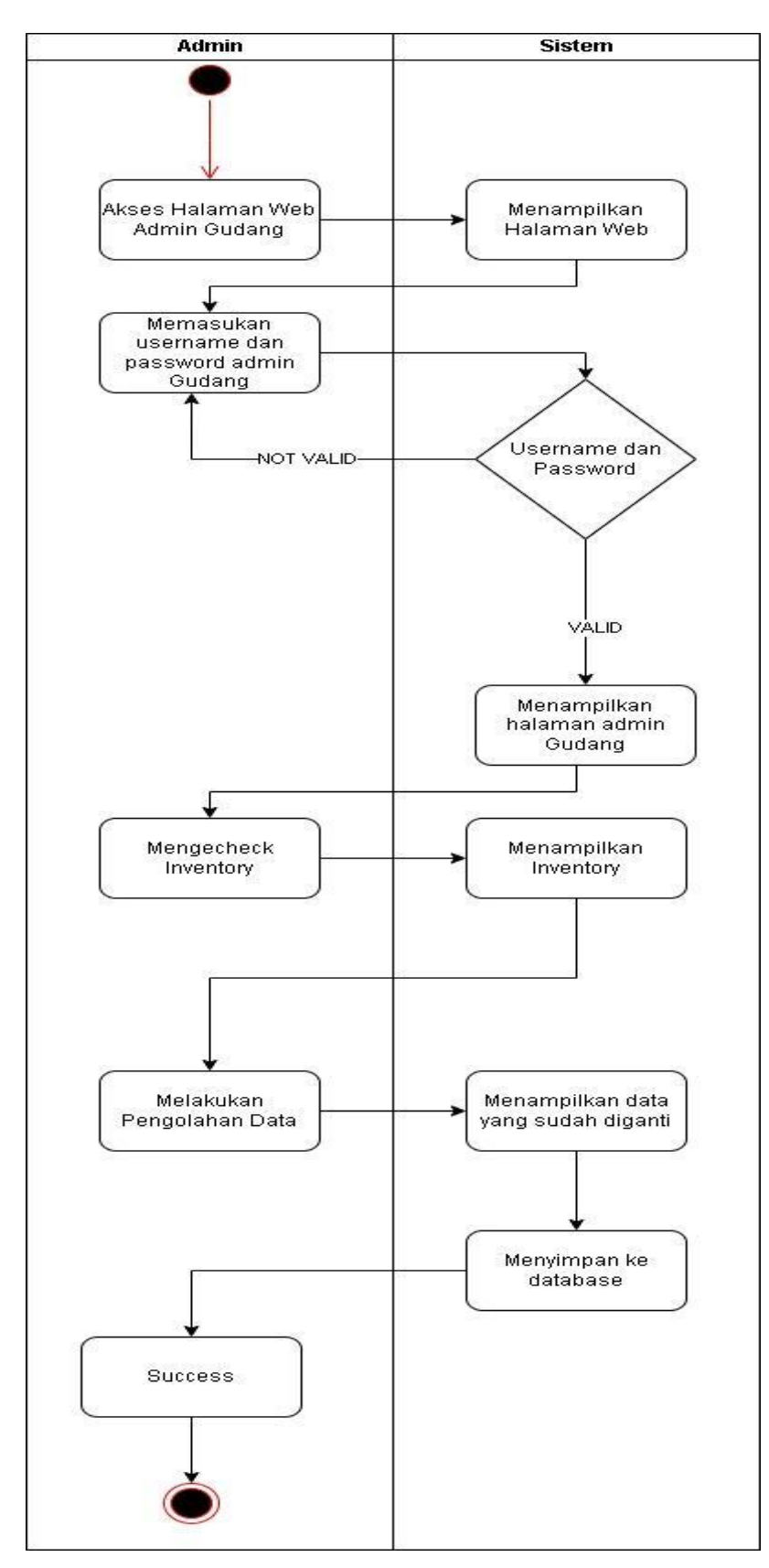

Gambar 3.6 Activity Diagram Admin Gudang

### 3.8 Activity Diagram POS

Pada gambar 3.7 merupakan activity diagram untuk POS(Point of Sales). Activity diagram ini merupakan activity diagram saat admin kasir akan melakukan transaksi penjualan. Transaksi penjualan atau POS sistemnya berbasis WEB. Admin akan diarahkan ke halaman web dan melakukan *login* menggunakan username dan password admin, lalu apabila VALID maka akan diarahkan ke halaman web untuk admin apabila NOT VALID maka admin diharuskan untuk memasukan credential yang benar. Setelah *login* admin akan ditampilkan halaman web khusus admin kasir dimana admin kasir bertugas untuk melakukan transaksi penjualan barang yang sudah diambil oleh customer.

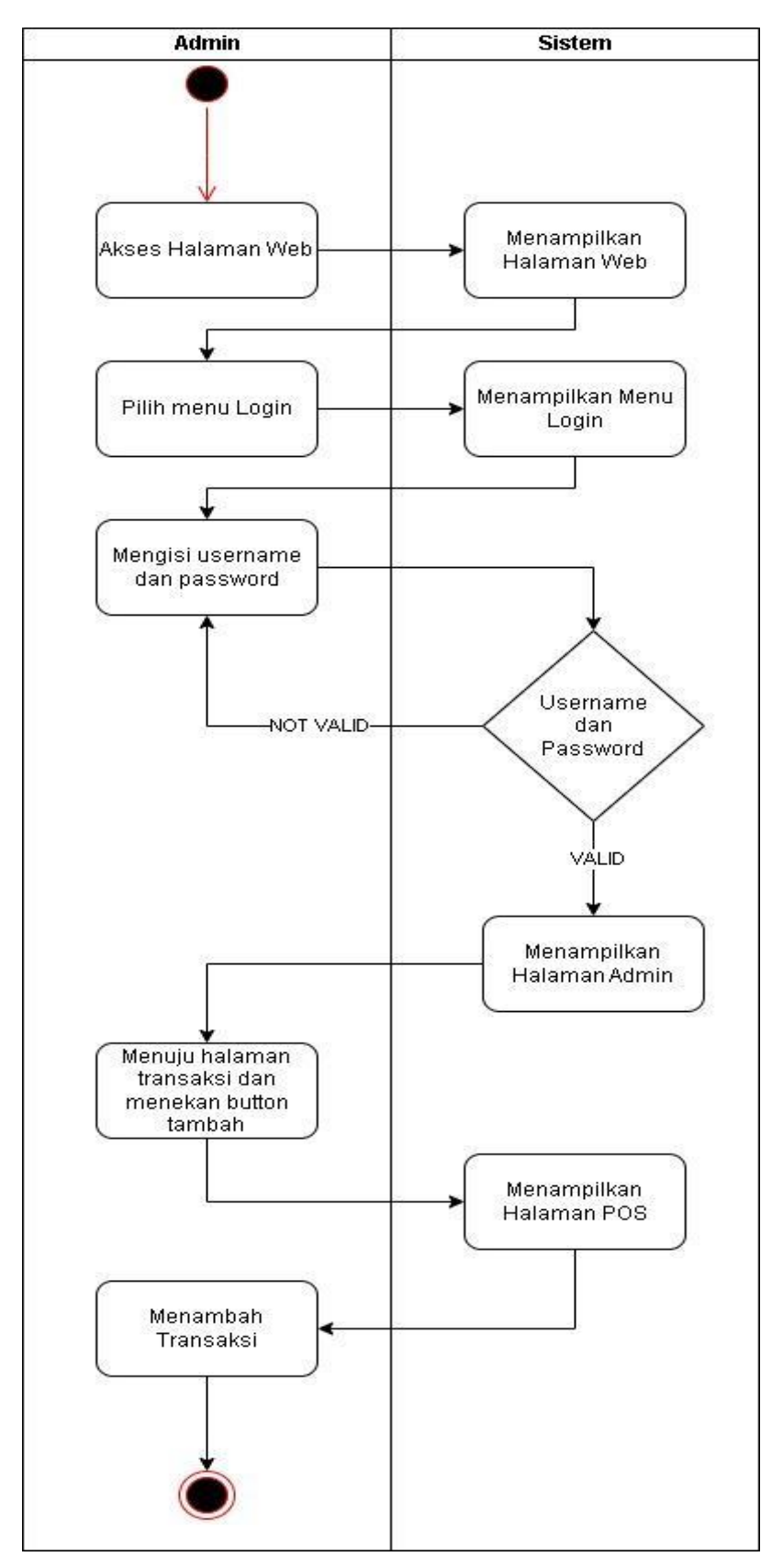

Gambar 3.7 Activity Diagram POS

### 3.9 Activity Diagram Owner

Pada gambar 3.8 merupakan *activity diagram* untuk *Owner*/pemilik dari toko. Activity diagram ini merupakan *activity diagram* saat *Owner* ingin melihat laporan. Laporan yang ada berisi penjualan dan laba yang didapatkan oleh toko. Owner/pemilik akan diarahkan ke halaman web dan melakukan *login* menggunakan *username* dan *password Owner*/pemilik, lalu apabila *VALID* maka akan diarahkan ke halaman web untuk owner apabila *NOT VALID* maka Owner/pemilik diharuskan untuk memasukan *credential* yang benar. Setelah *login* Owner/pemilik akan ditampilkan halaman web khusus Owner/pemilik dimana Owner/pemilik dapat melihat transaksi yang sudah terjadi.

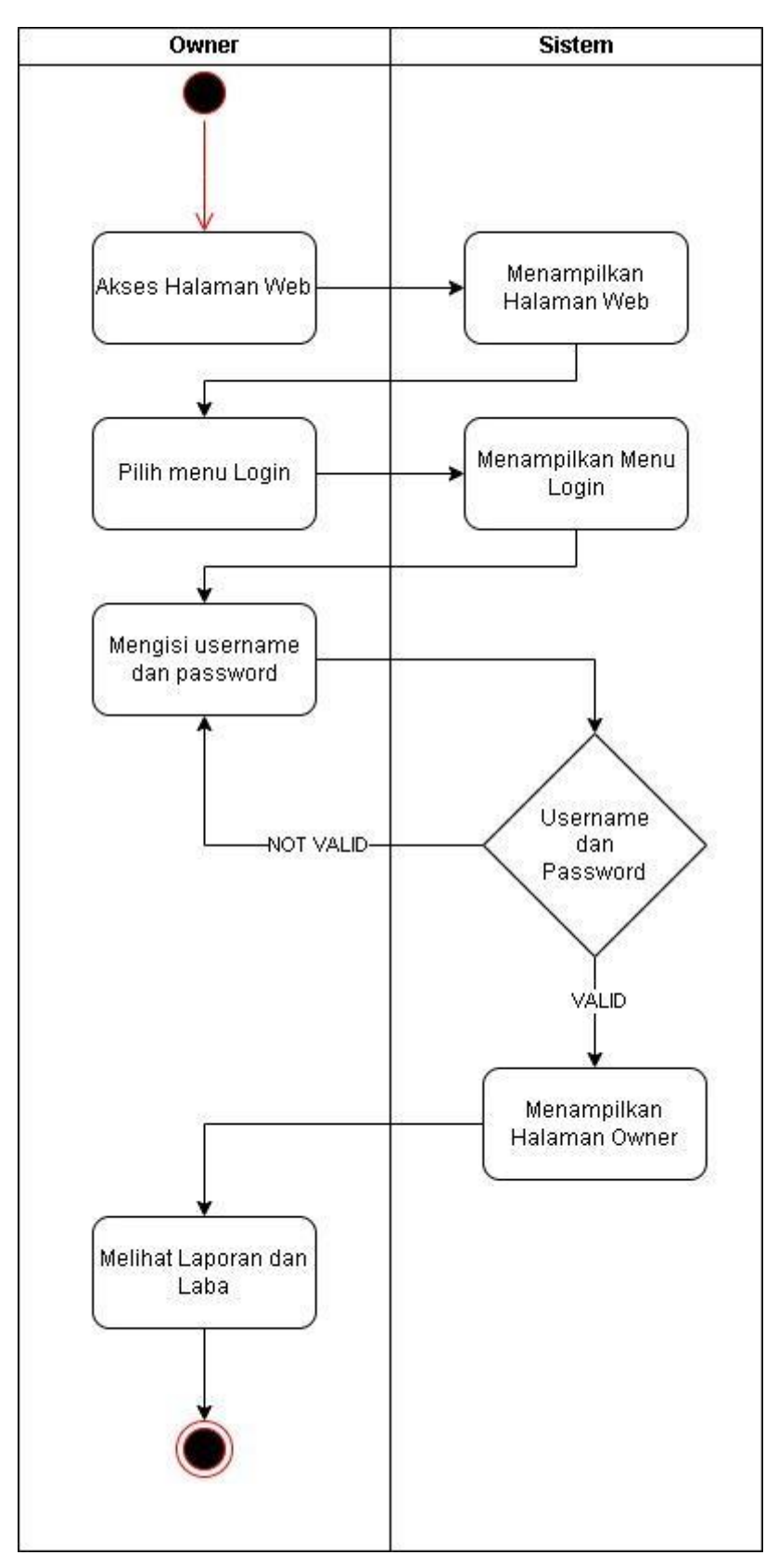

Gambar 3.8 Activity Diagram Owner

## 3.10 Data Customer

| Nama         | : Agus                        |
|--------------|-------------------------------|
| No. HP       | : 082133144400                |
| Jenis Produk | : Rokok, Kacang, dan Kopi     |
| Nama         | : Ambo                        |
| No. HP       | : 081346016514                |
| Jenis Produk | : Rokok, Kopi, dan Mie Instan |
| Nama         | : Andika                      |
| No. HP       | : 082155080165                |
| Jenis Produk | : Air Mineral, Beras          |
| Nama         | : Adijaya                     |
| No. HP       | : 082250745810                |
| Jenis Produk | : Beras, Kopi                 |
| Nama         | : Bagus                       |
| No. HP       | : 082250120437                |
| Jenis Produk | : Kopi dan Rokok              |
| Nama         | : Bangun                      |
| No. HP       | : 081257600054                |
| Jenis Produk | : Beras dan Mie Instan        |
| Nama         | : Diana                       |
| No. HP       | : 081349843030                |
| Jenis Produk | : Rokok                       |
| Nama         | : Endang                      |
| No. HP       | : 081350054282                |
| Jenis Produk | : Beras dan Air Mineral       |

| Nama         | : Farida                                         |
|--------------|--------------------------------------------------|
| No. HP       | : 085392202227                                   |
| Jenis Produk | : Kopi, Rokok dan Air Mineral                    |
| Nama         | : Fatur                                          |
| No. HP       | : 081354057773                                   |
| Jenis Produk | : Kopi dan Rokok                                 |
| Nama         | : Ida                                            |
| No. HP       | : 085346761575                                   |
| Jenis Produk | : Rokok                                          |
| Nama         | : Ivon                                           |
| No. HP       | : 081350508655                                   |
| Jenis Produk | : Air Mineral, Mie Instan, Kopi, Beras dan Rokok |
| Nama         | : Jamal                                          |
| No. HP       | : 085250770511                                   |
| Jenis Produk | : Rokok dan Kopi                                 |
| Nama         | : Kasman                                         |
| No. HP       | : 0811543439                                     |
| Jenis Produk | : Mie Instan, Kopi, dan Rokok                    |
| Nama         | : Lissa                                          |
| No. HP       | : 082255200305                                   |
| Jenis Produk | : Mie Instan, Rokok, dan Kopi                    |
| Nama         | : Nurul                                          |
| No. HP       | : 081254192312                                   |
| Jenis Produk | : Kopi, Beras dan Rokok                          |
| Nama         | : Rizal                                          |

| No. HP       | : 081347886956          |
|--------------|-------------------------|
| Jenis Produk | : Rokok, dan Kopi       |
|              |                         |
| Nama         | : Tommy                 |
| No. HP       | : 08115960999           |
| Jenis Produk | : Beras, dan Mie Instan |
|              |                         |
| Nama         | : Khairul               |
| No. HP       | : 08125398229           |
| Jenis Produk | : Rokok                 |
|              |                         |
| Nama         | : Petrus                |
| No. HP       | : 085252875333          |
| Jenis Produk | : Rokok dan Mie instan  |
|              |                         |

### 3.11 Desain Tampilan UI Halaman Registrasi

Pada gambar 3.9 merupakan tampilan halaman registrasi. Halaman registrasi ini bertujuan agar pengguna atau pelanggan yang tidak memiliki kredensial untuk mengakses halaman *login* dapat membuat akun yang dapat digunakan untuk melakukan kegiatan transaksi di website. Pada halaman registrasi ini terdapat beberapa data yang harus diisi seperti *email address, password,* nama, *phone number,* dan alamat. Setelah semua data diisi selanjutnya pengguna dapat menekan tombol proses dan akun telah sukses dibuat.

| ≡ Aboen           |                                                            | Ø                                      |
|-------------------|------------------------------------------------------------|----------------------------------------|
| Login<br>Register | Register<br>Email address                                  |                                        |
|                   | Password Password Konfirmasi Password                      |                                        |
|                   | Konfirmadi Pesoword Nama                                   |                                        |
|                   | Phone                                                      |                                        |
|                   | Proses atau Logn                                           |                                        |
|                   |                                                            |                                        |
|                   | Premium <u>Bootstrap.admintemplate</u> from BootstrapDaah. | Copyright @ 2021. All rights researce. |

Gambar 3.9 Tampilan UI Halaman Registrasi

# 3.12 Desain UI Halaman Login

Pada gambar 3.10 merupakan tampilan *UI* untuk halaman website *login*. Pada halaman *login* pengguna dapat mengisi *email address* dan *password* yang telah dibuat sebelumnya pada halaman registrasi yang terdapat pada gambar 3.9 diatas. Apabila *email address* dan *password* yang dimasukan valid maka sistem akan mengarahkan pengguna ke halaman utama.

| ≡ Aboen  |                                                            | 0                                           |
|----------|------------------------------------------------------------|---------------------------------------------|
| Login    | Lania                                                      |                                             |
| Register | Login                                                      |                                             |
|          | Cirair arvaraaa                                            |                                             |
|          |                                                            |                                             |
|          | Pessword                                                   |                                             |
|          |                                                            |                                             |
|          | Poses Btau Register                                        |                                             |
|          |                                                            |                                             |
|          |                                                            |                                             |
|          |                                                            |                                             |
|          |                                                            |                                             |
|          |                                                            |                                             |
|          |                                                            |                                             |
|          |                                                            |                                             |
|          |                                                            |                                             |
|          |                                                            |                                             |
|          |                                                            |                                             |
|          |                                                            |                                             |
|          |                                                            |                                             |
|          |                                                            |                                             |
|          |                                                            |                                             |
|          | Result in Bonderson select transfer from East or cull sub- |                                             |
|          |                                                            | Cupping it so zuzit, will inglite reserved. |

Gambar 3.10 Tampilan UI Halaman Login

### 3.13 Desain Tampilan UI Halaman Produk

Pada gambar 3.11 merupakan tampilan *UI* untuk halaman produk dimana. Halaman produk dapat diakses oleh pengguna setelah pengguna *login* kedalam website. Pada halaman produk ini pengguna atau pelanggan dapat melakukan transaksi pembelian dengan cara menekan tombol detail dan memasukan ke keranjang. Selain itu pelanggan dapat menggunakan fitur pencarian untuk mencari produk yang diinginkan dan juga dapat menggunakan fitur kategori untuk mencari kategori barang yang ingin dibeli. Kemudian apabila menekan *button* lihat detail pada gambar 3.11 sistem akan mengarahkan pengguna ke halaman selanjutnya dimana pengguna dapat menambahkan produk ke keranjang belanja seperti pada gambar 3.12.

| ≡ Aboen   |                                                                                                    |                                                   |                                                   | ø                                                              |
|-----------|----------------------------------------------------------------------------------------------------|---------------------------------------------------|---------------------------------------------------|----------------------------------------------------------------|
| Dashboard | Pembelian                                                                                                |                                                   |                                                   |                                                                |
| Produk    | Pencarian Massictan keyword Kategori Bahan Baku Bahan Makanan aa Filter Harga Filter Harga Urutan Urutan | Beras 2<br>Rp15,000<br>Behan Baku<br>Linat Detail | Baras 4<br>Rp 15.00<br>Bahan Baku<br>Lihat Detail | Prénium<br>Bahan Baku 3<br>Rp 15.000<br>Minuman<br>Linat Detai |
|           | Carl                                                                                                    | 3 Barang ditemukan                                |                                                   | Copyright © 2021. All rights reserved.                         |

Gambar 3.11 Tampilan UI Halaman Produk

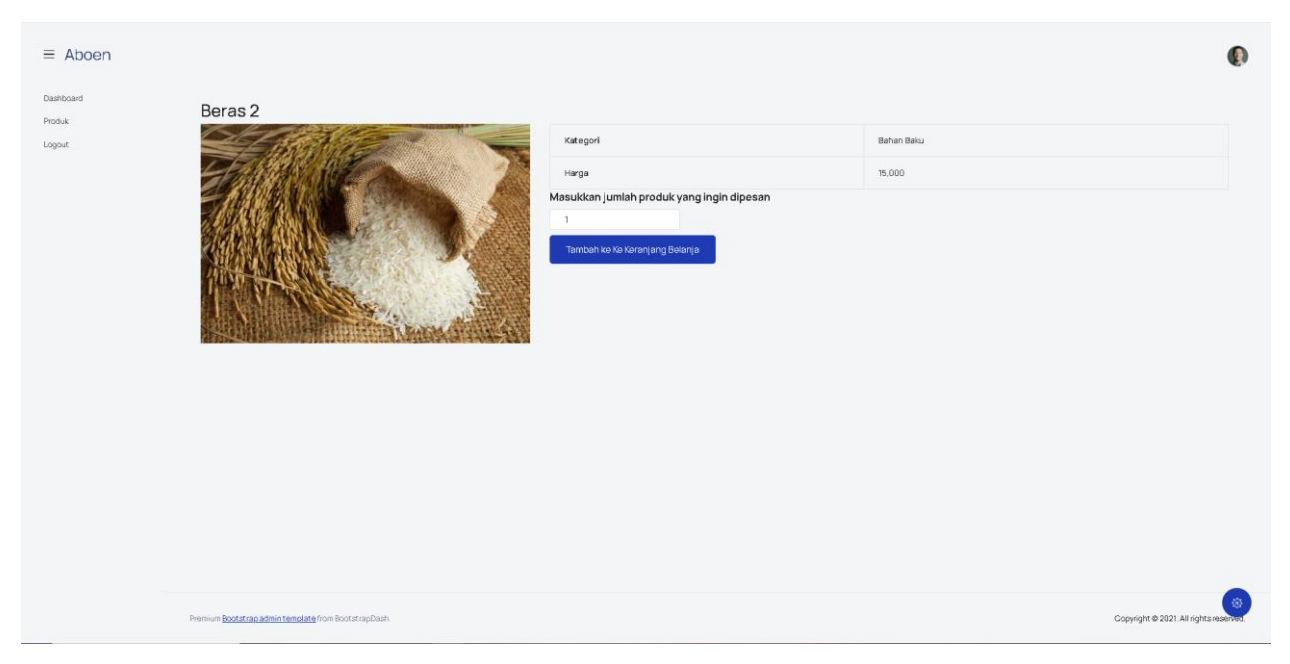

Gambar 3.12 Tampilan UI Halaman Produk

# 3.14 Desain Tampilan UI Halaman Admin Untuk Kategori Produk

Pada gambar 3.13 merupakan tampilan *UI* untuk halaman kategori pada halaman admin. Halaman ini digunakan untuk menambahkan kategori dari produk yang tersedia di halaman pembelian produk seperti pada gambar 3.11. Pada halaman ini admin dapat menambahkan dan menghapus kategori dari produk. Kategori dapat ditambahkan dengan cara mengklik *button* tambah lalu akan muncul tampilan seperti pada gambar 3.14.

| ≡ Aboen                      |                                                             |             | Ø                                      |
|------------------------------|-------------------------------------------------------------|-------------|----------------------------------------|
| Dashboard<br>Master          | Daftar Kategori                                             |             | Tambah                                 |
| <ul> <li>Kategori</li> </ul> | 10 vantries per page                                        |             | Search:                                |
| <ul> <li>Produk</li> </ul>   | Nama 🕆                                                      | Deskripsi 🗄 |                                        |
| Logout                       | 88                                                          | 222         | $\odot \otimes$                        |
|                              | Bahan Baku                                                  | Test 1      | $\odot \otimes$                        |
|                              | Bahan Makanan                                               | Test 2      | $\odot \otimes$                        |
|                              | Minuman                                                     | abcde       | $\odot \otimes$                        |
|                              | Showing 1 to 4 of 4 entries                                 |             | < < 1 > x                              |
|                              | Premium <u>Bootstrap.admin.template</u> from BootstrapDash. |             | Copyright @ 2021. All rights reserved. |

Gambar 3.13 Tampilan UI Halaman Kategori Pada Halaman Admin

| ≡ Aboen                                      |                                                            |            |                   | Ø                                      |
|----------------------------------------------|------------------------------------------------------------|------------|-------------------|----------------------------------------|
| Dashboard<br>Master                          | Daftar Kategori                                            | Tambah ×   |                   | Tembeh                                 |
| <ul> <li>Kategori</li> <li>Produk</li> </ul> | 10 entries per page<br>Nama                                | Nama       | 0                 | Search:                                |
| Logout                                       |                                                            | Deskripsi  | $\otimes \otimes$ |                                        |
|                                              | Bahan Baku                                                 |            | $\odot$           |                                        |
|                                              | Behan Mekanan                                              |            |                   |                                        |
|                                              | Minuman                                                    |            | $\otimes \otimes$ |                                        |
|                                              | Showing 1 to 4 of 4 entries                                | Save Close |                   | « < <u>1</u> > »                       |
|                                              |                                                            |            |                   |                                        |
|                                              |                                                            |            |                   |                                        |
|                                              |                                                            |            |                   |                                        |
|                                              |                                                            |            |                   |                                        |
|                                              |                                                            |            |                   |                                        |
|                                              | Premium <u>Bootatrap admintemplate</u> from BootstrapDash. |            |                   | Copyright @ 2021. All rights reserved. |

Gambar 3.14 Tampilan <u>UI</u> Halaman Kategori Pada Halaman Admin

# 3.15 Desain Tampilan UI Halaman Admin Untuk Daftar Produk

Pada gambar 3.15 merupakan tampilan *UI* pada halaman admin untuk daftar produk. Pada halaman ini admin dapat menambahkan jenis produk yang dijual dengan mengklik *button* tambah lalu akan ditampilkan halaman seperti yang ada pada gambar 3.16 dimana admin dapat menuliskan nama, deskripsi produk, kategori produk, harga dan juga admin dapat menambah kan gambar agar pengguna dapat melihat contoh gambar produk untuk ditampilkan ke halaman website untuk pengguna seperti yang terlihat pada gambar 3.11.

| ≡ Aboen                      |                                                        |              |          |                                |             | 0                                      |
|------------------------------|--------------------------------------------------------|--------------|----------|--------------------------------|-------------|----------------------------------------|
| Dashboard<br>Master          | Daftar Produk                                          |              |          |                                |             | Tambah                                 |
| <ul> <li>Kategori</li> </ul> | 10 ventries per page                                   |              |          |                                |             | Search:                                |
| <ul> <li>Produk</li> </ul>   | Kategori 🗍                                             | Nama 🔅       | Gambar 🔅 | Harga  \$\operatorname{\phi}\$ | Deskripsi 🔅 |                                        |
| Logout                       | Bahan Baku                                             | Beras 2      | (C)      | Beras 2                        | 15.000      | $\odot \otimes$                        |
|                              | Bahan Baku                                             | Beras 4      | 4        | Bahan Baku 4                   | 15.000      | $\odot \otimes$                        |
|                              | Minuman                                                | Bahan Baku 3 | 0        | Beras                          | 15,000      | $\odot \otimes$                        |
|                              | Showing I to 3 of 3 entries                            |              |          |                                |             | < ( <u>1</u> > s                       |
|                              | Premium <u>Bootstrap admin template</u> from Bootstrap | Dash.        |          |                                |             | Copyright @ 2021. All rights reserved. |

Gambar 3.15 Tampilan UI Halaman Admin Untuk Daftar Produk

| = Abben                      |                                                       |              |                                                                      |               | ¢,                                     |
|------------------------------|-------------------------------------------------------|--------------|----------------------------------------------------------------------|---------------|----------------------------------------|
| Dashboard<br>Master          | Daftar Produk                                         |              | Tambah ×                                                             |               | Tambah                                 |
| <ul> <li>Kategori</li> </ul> | 10 v entries per page                                 |              |                                                                      |               | Search:                                |
| <ul> <li>Produk</li> </ul>   | Kategori 🗍                                            | Nama         | Nama                                                                 | 🗄 Deskripsi 🔅 |                                        |
| Logout                       | Bahan Baku                                            | Beras 2      | Deskripsi                                                            | 15.000        | $\odot \otimes$                        |
|                              | Bahan Baku                                            | Beras 4      |                                                                      | 15.000        | $\odot \otimes$                        |
|                              | Minuman                                               | Bahan Baku 3 |                                                                      | 15,000        | $\odot \otimes$                        |
|                              | Showing 1to 5 of 3 entries                            |              | Kategori<br>Denan Bee:<br>Price<br>Camber Choose File No file chosen |               |                                        |
|                              | Premium <u>Bootstrap adminitemplate</u> from Bootstra |              |                                                                      |               | Copyright © 2021. All rights reserved. |

Gambar 3.16 Tampilan UI Halaman Admin Untuk Daftar Produk

# 3.16 Desain Tampilan UI halaman Admin Untuk Point Of Sales

Pada gambar 3.17 merupakan tampilan *UI* pada halaman admin untuk *Point of Sales* (POS). Pada halaman ini admin dapat menambahkan transaksi seperti yang terjadi di kasir. Pada gambar 3.18 merupakan tampilan dari *UI Point of Sales* (POS), pada *UI* ini kasir dapat menambahkan jenis produk yang dibeli oleh pelanggan selayaknya di kasir. Admin dapat menambahkan produk yang dibeli dan jumlahnya kedalam input lalu sistem akan langsung menjumlahkan total belanjaan secara otomatis seperti yang ada pada gambar 3.19.

| ≡ Aboen                |                          |                                    |                   |          |                 |                        |             | 0                                  |
|------------------------|--------------------------|------------------------------------|-------------------|----------|-----------------|------------------------|-------------|------------------------------------|
| Dashboard<br>Master    | Daftar P                 | Penjualan                          |                   |          |                 |                        |             | Tambah                             |
| Transaksi<br>Penjualan | 10 ventr                 | ries per page                      |                   |          |                 |                        | Search:     |                                    |
| Looset                 | ID 🕴                     | Pengguns                           | Tanggal 🔅         | Status   | Alamat Penerima | Nomor Telepon Penerima | Telepon 0   |                                    |
| cogour.                | 5t36bx                   | admin@gmail.com (Admin)            | 23-Apr-2024 13:39 | Finished | asda            | Ziauw                  | 54404515    | Detail                             |
|                        | HRtHHF                   | abo@gmail.com (User)               | 18-Apr-2024 15:56 | Proses   | Raya Darmo J21  | Customer Jacks         | 08439342343 | Detail                             |
|                        | MY8En4                   | abcd@gmail.com (User)              | 10-Mar-2024 12:23 | Pending  | 888             | aa                     | 888         | Detail                             |
|                        | NpWv8Y                   | abc⊜gmail.com (User)               | 22-Apr-2024 18:01 | Proses   | Raya Darmo J21  | Customer Jacks         | 08439342343 | Detail                             |
|                        | SI6Cuv                   | abcd@gmail.com (User)              | 10-Mar-2024 12:22 | Proses   | 888             | 88                     | 088         | Detail                             |
|                        | wlk3qD                   | abc@gmail.com (User)               | 08-Mar-2024 12:38 | Proses   | Raya Darmo J21  | Customer Jacks         | 08439342343 | Detall                             |
|                        | Showing 1 to<br>Add      | o 6 of 6 entries                   |                   |          |                 |                        | K           | < 1 > •                            |
|                        | Premium <u>Bootstrap</u> | admin template from BootstrapDash. |                   |          |                 |                        | Cop         | right @ 2021. All rights reserved. |

Gambar 3.17 Tampilan UI halaman Admin Untuk Point Of Sales

| ≡ Aboen                  |                                |                                       |               |       |                  |       |             | Ø                                   |
|--------------------------|--------------------------------|---------------------------------------|---------------|-------|------------------|-------|-------------|-------------------------------------|
| Dashboard<br>Master      | Daftar Per                     | Tambah Penjualan                      |               |       |                  | ×     |             | Tambah                              |
| Transaksi<br>• Penjualan | 10 ventries                    | Nama Penerima                         | Alamat Peneri | na    | Telepon Penerima |       | Search:     |                                     |
| Logout                   | 5t36bx é                       |                                       |               |       |                  |       | 54404515    | Detail                              |
|                          | HRUHHF                         | Produk                                | Harga         |       | Jumlah           |       | 08439342343 | Detail                              |
|                          | MY8En4 a                       |                                       | Rp 15,000     | .00   |                  |       | 088         | Detail                              |
|                          | NpWvBY                         | Tambah                                |               |       |                  |       | 08439342343 | Detail                              |
|                          | SI6Cuv a                       | Barang                                | Jumlah        | Harga | Subtotal         |       | 888         | Detail                              |
|                          | wik3qD a                       | Belum ada transaksi                   |               |       |                  |       | 08439342343 | Detail                              |
|                          | Showing 1 to 6 c               |                                       |               | Total |                  |       | ¢           | < 1 → .»                            |
|                          | Add                            |                                       |               |       | Save             | Close |             |                                     |
|                          |                                |                                       |               |       |                  |       |             |                                     |
|                          | Premium <u>Bootstrap.admir</u> | <u>n template</u> from BootstrapDash. |               |       |                  |       | Cot         | yright © 2021. All rights reserved. |

Gambar 3.18 Tampilan UI halaman Admin Untuk Point Of Sales

| ≡ Aboen                  |                               |                  |                 |              |                  |            |            | 0                                      |
|--------------------------|-------------------------------|------------------|-----------------|--------------|------------------|------------|------------|----------------------------------------|
| Debboord                 |                               | Tambah Penjualan |                 |              |                  | x          |            | e.                                     |
| Master                   | Daftar Pe                     | Maron Bon evires | Alamat Banavira |              | Talanan Benarima |            |            | Tambah                                 |
| Transaksi<br>- Penjualan | 10 ventries                   | Nama Penerima    | Alamat Penerima |              | Telepon Penerima |            | s          | earch:                                 |
| Logout                   | ID 🔶                          |                  |                 |              |                  |            | Telepon    | ¢                                      |
|                          | 5t36bx                        | Produk           | Harga           |              | Jumlah           |            | 54404515   | Detail                                 |
|                          | HRtHHF                        |                  | Rp 15,000.00    |              | 5                |            | 0843934234 | 3 Detail                               |
|                          | MY8En4                        | Tambah           |                 |              |                  |            | 888        | Detail                                 |
|                          | NpWvBY                        | Barang           | Jumlah          | Harga        | Subtotal         |            | 0843934234 | Detail                                 |
|                          | SI6Cuv                        | Beras 2          | 2               | Rp 15,000.00 | Rp 30.000.00     | Delete     | 888        | Detail                                 |
|                          | wik3qD                        | squades          | 5               | Rp 15.000.00 | Rp 75,000.00     | Delete     | 0843934234 | 5 Detail                               |
|                          | Showing 1 to 6                | Bahan Baku 3     | 5               | Rp 15.000.00 | Rp 75.000.00     | Delete     |            | « « <u>1</u> > »                       |
|                          |                               |                  |                 | Total        | Rp 180.000.00    |            |            |                                        |
|                          |                               |                  |                 |              |                  |            |            |                                        |
|                          | Premium Bootstrap.ad          |                  |                 |              |                  | Save Close |            | Copyright @ 2021. All rights reserved. |
|                          | Premium <u>Boststrap.ad</u> . |                  |                 |              |                  | Save Close |            | Copyright © 2021. All rights reserve   |

Gambar 3.19 Tampilan UI halaman Admin Untuk Point Of Sales

# 3.17 Desain Tampilan UI halaman Keranjang

Pada gambar 3.20 merupakan tampilan *UI* dari halaman keranjang pada saat pengguna melakukan pembelanjaan barang secara *online*. Pada halaman ini menampilkan semua produk yang sudah dimasukan pengguna atau konsumen ke dalam keranjang untuk akhirnya dilakukan pembayaran. Apabila pengguna masih ingin melakukan pembelian pengguna dapar menuju ke halaman produk yang ada di bagian paling kiri.

| Kem Berhasil Ditambahkan<br>Keranjang Belanja |            |        |            |            |
|-----------------------------------------------|------------|--------|------------|------------|
| Produk                                        | Harga      | Jumlah | Subtotal   |            |
| Product 1                                     | Rp 12.500  | 1      | Rp 12,500  | Remove     |
| Beras Mangga 25 KG                            | Rp 385.000 | 1      | Rp 385,000 | Remove     |
| Total                                         |            |        |            | Rp 397,500 |
|                                               |            |        |            | Boyar      |
|                                               |            |        |            |            |
|                                               |            |        |            |            |

Gambar 3.20 Tampilan UI Halaman Keranjang Pengguna

Apabila pengguna ada melakukan kesalahan dengan menambahkan produk yang tidak diinginkan ke dalam keranjang pengguna dapat menghapusnya dengan cara menekan tombol button remove yang ada pada bagian kanan dari produk yang tidak diinginkan, setelah di tekan button remove maka sistem akan menampilkan pilihan menu pada bagian atas yang bertuliskan "Apakah anda yakin akan menghapus belanjaan ini?" apabila yakin maka pengguna menekan button "OK" apabila tidak jadi menghapus maka pengguna tinggal menekan button "Cancel"

| Item Berhasil Ditambahkan | localhost says<br>Apakah anda yakin akan menghapus l | pelanjaan ini?<br>OK Cancel |            | \$         |
|---------------------------|------------------------------------------------------|-----------------------------|------------|------------|
| Keranjang Belanja         |                                                      |                             |            |            |
| Produk                    | Harga                                                | Jumlah                      | Subtotal   |            |
| Product 1                 | Rp 12,500                                            | 1                           | Rp 12,500  | Remove     |
| Beras Mangga 25 KG        | Rp 385.000                                           | 1                           | Rp 385.000 | Remove     |
| Beras Mangga 10 KG        | Rp 162.000                                           | 1                           | Rp 162,000 | Remove     |
| Total                     |                                                      |                             |            | Rp 559,500 |

Gambar 3.21 Tampilan UI Halaman Keranjang Pengguna

## 3.18 Desain Tampilan UI halaman Pembayaran Online

Pada gambar 3.22 dan gambar 3.23 merupakan tampilan *UI* dari halaman pembayaran. Halaman pembayaran ini akan muncul setelah pengguna melakukan pembelanjaan secara *online* melal*ui* website. Sebelum melakukan pembayaran pengguna perlu untuk menambahkan produk yang ingin dibeli ke keranjang seperti yang terlihat pada gambar 3.20

| ≡ Aboen                          |                                                                                                    |                                | - |
|----------------------------------|----------------------------------------------------------------------------------------------------|--------------------------------|---|
| Dashboard<br>Produk<br>Transaksi | Detail Transaksi<br>"                                                                                          |                                |   |
|                                  | teFjAa<br>Tanggal Belanja                                                                                      |                                |   |
|                                  | 08-Jun-2024 17 01<br>Status                                                                                    |                                |   |
|                                  | Proses                                                                                                    |                                |   |
|                                  | Pengamblan barang<br>Krimika stemat                                                                            |                                |   |
|                                  | Nama penerima<br>Vicerano                                                                                      | No telp penerima<br>OB11816157 |   |
|                                  | Alamat Penerima                                                                                                |                                | * |
|                                  | ul Jendral Anmao Yani kt. 56 No.US, Balikpapan lengan, Kota Balikpapan, Kalimantan limur.<br>Metode Pembayaran |                                | • |
|                                  | Manual<br>Bank                                                                                                 |                                |   |
|                                  | BCA<br>BCA                                                                                                    |                                |   |
|                                  | Permata<br>Mandiri                                                                                             |                                |   |

Gambar 3.22 Tampilan UI Halaman Pembayaran

Setelah memasukan semua produk yang diinginkan maka pengguna akan diarahkan ke halaman *UI* pembayaran seperti yang terlihat pada gambar 3.22 dan 3.23. Pada halaman ini pengguna diharuskan untuk memilih metode pembayaran yang diinginkan salah satunya transfer, pengguna akan memilih bank untuk melakukan transfer contohnya seperti yang terdapat pada gambar 3.24. Setelah pengguna atau konsumen memilih akan melakukan transfer ke bank mana maka pengguna harus mengisi asal no rekening dan nama rekening yang melakukan transfer, setelah itu pengguna melakukan upload bukti pembayaran lalu apabila semua sudah terisi maka pengguna tinggal menekan *button* lunasi.

|                                                                                                    |                                                                                                    |        |                                                                            |                         | 0                                     |
|----------------------------------------------------------------------------------------------------|----------------------------------------------------------------------------------------------------|--------|----------------------------------------------------------------------------|-------------------------|---------------------------------------|
| Bank:                                                                                                    |                                                                                                    |        |                                                                            |                         |                                       |
|                                                                                                    |                                                                                                    |        |                                                                            |                         |                                       |
| No Relating                                                                                                    | Atas Nama                                                                                                    |        |                                                                            |                         |                                       |
| 001823810231                                                                                                    | Vicarano                                                                                                    |        |                                                                            |                         |                                       |
| Foto Bukti Pembayaran                                                                                                    |                                                                                                    |        |                                                                            |                         |                                       |
| Choose File Untitled jpg                                                                                                    |                                                                                                    |        |                                                                            |                         |                                       |
| even<br>Parts<br>Sarat<br>Sarat<br>Sar |                                                                                                    |        |                                                                            |                         |                                       |
|                                                                                                    |                                                                                                    |        |                                                                            |                         |                                       |
| Transfer Ke BCA                                                                                                    | Transfer Ke Mandiri                                                                                           |        | Transfer Ke Per                                                            | mata                    |                                       |
| Transfer Ke BCA<br>No feasing (1077279<br>Mar Nate myse Chatter Pros                                                                                                    | Transfer Ke Mandiri<br>No Navanji UKRISINI<br>Nastana Wyw Christen Mra                                        |        | Transfer Ke Per<br>No fisheoing 4139481459<br>Atas Nama Wijaya Chiratan Pu | mata<br>#*              |                                       |
| Transfer Ke BCA<br>No Manang 1007/2019<br>Azar Naha Majaya Chatala Putoa                                                                                                    | Transfer Ke Mandiri<br>No Nakang Used Statistic<br>Azarbane Waya Chattan Prita                                |        | Transfer Ke Per<br>No herenng 4139484859<br>Atachama Wijaya Chinitian Pu   | mata<br><sup>da</sup>   |                                       |
| Transfer Ke BCA<br>Notaming 1007/2019<br>Atas Naming Hype Chattas Puba<br>Peduk                                                                                                    | Transfer Ke Mandiri<br>No Nakaraya Ukototatatiya<br>Azarhana Wayaya Chatasa Muta                              | Jumish | Transfer Ke Per<br>No Navang 4/0948069<br>Azar Nana Nijeya Chiattan Pe     | mata<br>sea             |                                       |
| Transfer Ke BCA<br>Indinancia (1077679)<br>Ana Anala May Constance Anala<br>Peedak<br>Peedak                                                                                                    | Transfer Ke Mandiri<br>No Newsawa Waterster<br>Xaarkana Wayo Chidaan Mula<br>Nega                             | Jumlah | Transfer Ke Per<br>No hereing Addetus<br>Aderseine Weige Christian Pr      | mata<br>era<br>Guatetal | Rp 12,500                             |
| Transfer Ke BCA<br>Techenary 807/12/19<br>Activation Ways Checkler Moto                                                                                                    | Transfer Ke Mandiri<br>No Newson (1997)<br>Xaaraan Wayoo Chidaan Mita<br>Maga<br>No 12.555<br>No 12.555       | Jumlan | Transfer Ke Per<br>No fereng (1958-8169<br>Atarinan trippo) Christian Pr   | mata<br>sea             | Rp 12.500<br>Rp 385.000               |
| Transfor Ke BCA<br>Notawang 1907/2019<br>Anawan Nyyo Cotata Pros                                                                                                    | Transfer Ke Mandiri<br>No Newson (1997)<br>Markanen Vigos Christen Prins<br>Merge<br>Rep 12.585<br>Rep 13.585 | Jumlah | Transfer Ke Per<br>to heavy strategy<br>Manani Maya Chieta Pr              | mata<br>sea             | Rp 12,500<br>Rp 585,000<br>Rp 597,500 |

Gambar 3.23 Tampilan UI Halaman Pembayaran